政府伺服器數位憑證管理中心(GTLSCA) 金鑰對未改變,僅更換TLS 憑證操作手冊

中華民國 113 年 5 月

## 目錄

| 網站伺服器 | : IIS    | 3  |
|-------|----------|----|
| 網站伺服器 | : Apache | 19 |
| 網站伺服器 | : Tomcat | 23 |

網站伺服器: IIS

1. 開啟「Internet Information Services (IIS)管理員」,點選主機連線預設名稱,再 點選畫面右邊「伺服器憑證」。

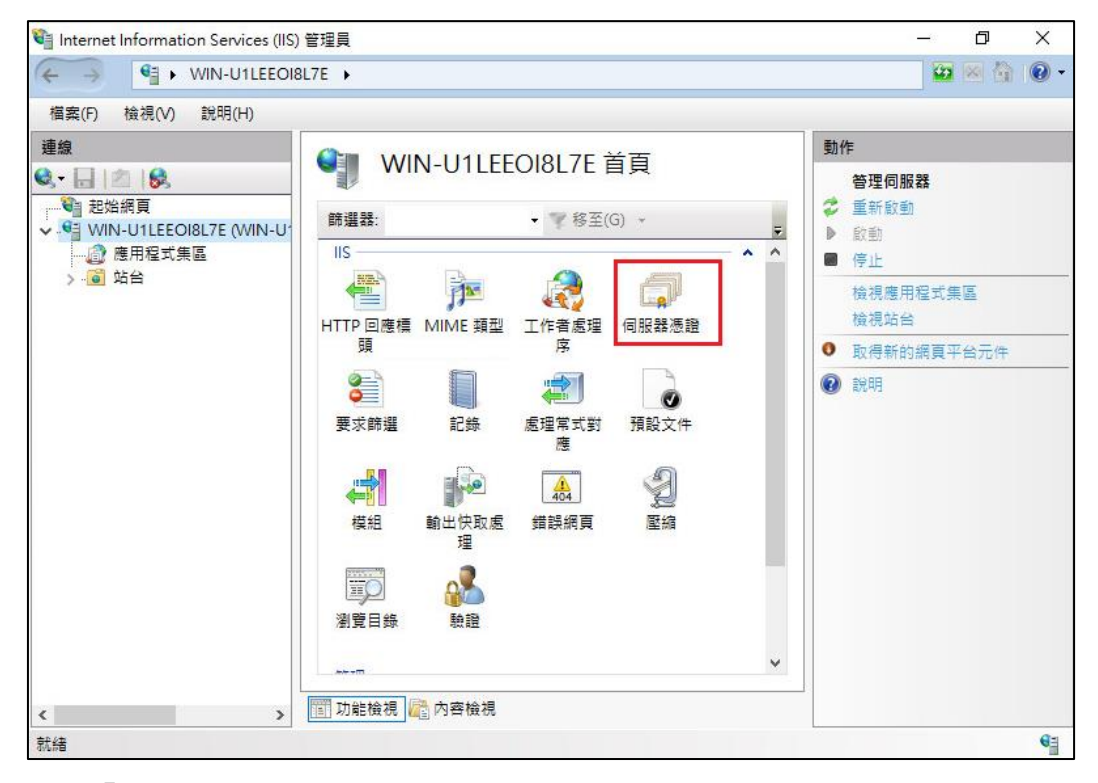

2. 點選「完成憑證要求」。(請確認原憑證是否已安裝於同一台伺服器裡。)

| 💐 Internet Information Services (I                                                                                                    | IS) 管理員                                                                     |                                                                           | -                                                                                                    | - 🗆 | ×             |
|----------------------------------------------------------------------------------------------------|-----------------------------------------------------------------------------|---------------------------------------------------------------------------|----------------------------------------------------------------------------------------------------|-----|---------------|
| ← → ● DESKTOP-JUE                                                                                                    | DB30K 🕨                                                                     |                                                                           |                                                                                                    | 🐱 🖂 | • 🕥           |
| 檔案(E) 檢視(⊻) 說明(H)                                                                                                    |                                                                             |                                                                           |                                                                                                    |     |               |
| 建線 ◎ DESKTOP-JUDB30K (DESK ● ◎ DESKTOP-JUDB30K (DESK ● ● ● ● ● ● ● ● ● ● ● ● ● ● ● ● ● ● ● | ● 印服器憑證<br>此功能可用來要求及管理網頁伺服器可<br>證・<br>● ● ● ● ● ● ● ● ● ● ● ● ● ● ● ● ● ● ● | 興針對 SSL 設定的網站搭配使用的憑<br>至(G) ~ (G) 全部顯示(A) ) 。<br>發行給<br>renew.test.gov.tw | 動作           建立憑證要求           完成憑證要求           建立細ば憑證           建立自我簽署憑!           愈用己更新憑證           2           説明 | 2   |               |
| 就緒                                                                                                    |                                                                             |                                                                           |                                                                                                    |     | • <b>1</b> .: |

3. 選擇新的 TLS 憑證,並輸入好記的名稱。

| 完成憑證要求                              | ?     | × |
|-------------------------------------|-------|---|
| 指定憑證授權單位回應<br>[1]                   |       |   |
| 藉由攝取包含憑證授權單位回應的檔案,完成先前建立的憑證要求。      |       |   |
| 含有憑證授權単位回應的補業名稱(K):                 |       |   |
| C:\Users\t \(new)/308A0D289D/5E9D5t |       |   |
| 好記的名稱()):                           |       |   |
| renew.test.gov.tw_new               |       |   |
| 響取新馮譜的馮譜儲 <b>左區(S)</b> ·            |       |   |
|                                     |       |   |
|                                     |       |   |
|                                     |       |   |
|                                     |       |   |
|                                     |       |   |
|                                     |       |   |
|                                     |       |   |
|                                     | En XH |   |
| 7年人上                                | 取洞    |   |

4. 按「確定」,出現完成憑證要求的畫面,多一條新憑證列表。

| Internet Information Services (                                  | IIS) 管理員                           |                                                                                               | – 🗆 X                                                                                                    |
|------------------------------------------------------------------|------------------------------------|-----------------------------------------------------------------------------------------------|----------------------------------------------------------------------------------------------------|
| ← → ● DESKTOP-JU                                                 | DB30K 🕨                            |                                                                                               | 😰 🖂 🚱 🗸                                                                                                    |
| 檔案(E) 檢視(V) 說明(H)                                                |                                    |                                                                                               |                                                                                                    |
| 福案(P) 檢視(M) 說明(H) 連線 ② DESKTOP-JUDB30K (DESK → @ 應用程式集區 > - @ 站台 | ● 同服器憑證<br>此功能可用來要求及管理網頁伺服器可<br>證。 | 與針對 SSL 設定的網站搭配使用的憑<br>至(g) ~ 😡 全部顯示(A)<br>安<br>發行給<br>renew.test.gov.tw<br>renew.test.gov.tw | 堕入           建立憑證要求           完成憑證要求           建立網城憑證           建立目我簽署憑證           檢視           運出           更新           ※ 移除           愈用已更新憑證的自動重新數結           ② 說明 |
|                                                                  |                                    | >                                                                                             |                                                                                                    |
| < > > 就緒                                                         | 间 切龍儀視 🚾 内容磁視                      |                                                                                               | • <u>•</u>                                                                                                    |

5. 點選要安裝的站台,本手冊以(Default Web Site)進行說明,選擇「繫結」。

| 📬 Internet Information Services (IIS)                            | 管理員      |           |                                             |                                 |     | - 0                                                                                                    | ×                                                                                                    |
|------------------------------------------------------------------|----------|-----------|---------------------------------------------|---------------------------------|-----|----------------------------------------------------------------------------------------------------|----------------------------------------------------------------------------------------------------|
| ← → WIN-U1LEEOI8L7E → 站台 → Default Web Site →                    |          |           |                                             |                                 |     | 🕶 🖄                                                                                                    | • 100 -                                                                                                    |
| 檔案(F) 檢視(V) 說明(H)                                                |          |           |                                             |                                 |     |                                                                                                    |                                                                                                    |
| Impact (F) (發信(V) 說明(H) 連續 ● ● ● ● ● ● ● ● ● ● ● ● ● ● ● ● ● ● ● | Def      | fault Wel | b Site 首<br>• ♥ 移至(<br>SSL 設定<br>預設文件<br>愛編 | 頁<br>G) →<br>要求歸選<br>模組<br>瀏覽目錄 | ~ ~ | 動作         瀏覽         編輯權限         壁鏡線         繁積         圖 基本設定         檢視應用程式         檢視應知錄         管理網站         ② 重新設動         ● 飲動         ● 停止         瀏覽 *80 (http)         進階設定         設定         限制         ② 説明 | O     O     O |
|                                                                  | 🗊 功能檢視 [ | 合容檢視      |                                             |                                 |     |                                                                                                    | <i>Q</i> -                                                                                                    |
| 玩精                                                               |          |           |                                             |                                 |     |                                                                                                    | 0                                                                                                    |

6. 選擇已存在的 https 443 連接埠,點選「編輯」。

| 站台繫結                                                                             | ? ×                     |
|----------------------------------------------------------------------------------|-------------------------|
| 類型     主機名稱     連接埠     IP 位址     製結資訊       http     80 *       https     443 * | 新增(A)<br>編輯(E)<br>移除(R) |
|                                                                                  | 瀏覽( <u>B</u> )          |
|                                                                                  | 關閉( <u>C</u> )          |

| 7. 1 | 重新選擇 | 要安裝 | 在此站台 | 分新的 | TLS 憑證。 | (其餘設定を | 皆不需變動) |
|------|------|-----|------|-----|---------|--------|--------|
|------|------|-----|------|-----|---------|--------|--------|

| 編輯站台繫結               |                    |   |                           | ?     | × |
|----------------------|--------------------|---|---------------------------|-------|---|
| 類型(I):<br>https 〜    | IP 位址([):<br>全部未指派 |   | 連接埠( <u>O</u> ):<br>✓ 443 |       |   |
| 主機名稱( <u>H</u> ):    |                    |   |                           |       |   |
| □ 需要伺服器名稱指詞          | <u>₩(N)</u>        |   |                           |       |   |
|                      |                    |   |                           |       |   |
|                      |                    |   |                           |       |   |
|                      |                    |   |                           |       |   |
|                      |                    |   |                           |       |   |
| renew.test.gov.tw_ne | W                  | ~ | 選取(L)                     | 檢視(⊻) | ] |
|                      |                    |   | 確定                        | 取消    |   |

- ◆ 若因遠端連線匯入無法成功,可改下方操作方式。
- 1. 請將原憑證備份匯出。
  - (1) 開啟「Internet Information Services (IIS)管理員」。

在左邊點選主機名稱,再點選畫面右邊的「伺服器憑證」。

| 🍓 Internet Information Services (IIS) 管理員                                                                                                    | – 0 ×                                                                                                    |
|----------------------------------------------------------------------------------------------------|----------------------------------------------------------------------------------------------------|
|                                                                                                    | 😨 🗟 🏠 🔞 -                                                                                                    |
| 檔案(F) 檢視(V) 說明(H)                                                                                                    |                                                                                                    |
| 連線            ・・          ・・          ・・          ・・          ・・          ・・          ・・          ・・          ・・          ・・          ・・          ・・          ・・          ・・          ・・          ・・          ・・          ・・          ・・          ・・          ・・          ・・          ・・          ・・          ・・          ・・          ・・          ・・          ・・          ・・          ・・          ・・          ・・          ・・          ・・          ・          ・          ・・          ・          ・          ・          ・          ・          ・          ・          ・          ・          ・          ・          ・          ・          ・          ・          ・          ・          ・          ・          ・          ・          ・          ・          ・          ・          ・          ・          ・          ・          ・          ・          ・          ・          ・          ・          ・          ・ | <ul> <li>動作</li> <li>管理伺服器</li> <li>重新飲動</li> <li>飲動</li> <li>● 貸止</li> <li>檢視遮用程式集區</li> <li>檢視站台</li> <li>● 取得新的網頁平台元件</li> <li>(?) 說明</li> </ul> |
| 就緒                                                                                                    | 6                                                                                                    |

(2) 先點選要匯出的憑證,然後按下右邊畫面的「匯出」,依據匯出憑證的 視窗填上路徑與密碼(此組密碼若忘記了,將會無法使用匯出的憑證 檔)。到此,憑證備份完成。

| 📬 Internet Information Services (IIS)                                                      | 管理員                                                                                                    |                                                                      | – 0 ×                                                                                                    |
|--------------------------------------------------------------------------------------------|----------------------------------------------------------------------------------------------------|----------------------------------------------------------------------|----------------------------------------------------------------------------------------------------|
| ← → ♥IN-U1LEEOI8                                                                           | L7E 🕨                                                                                                    |                                                                      | 🔛 📧 🟠 🔞 •                                                                                                    |
| 檔案(F) 檢視(V) 說明(H)                                                                          |                                                                                                    |                                                                      |                                                                                                    |
| 福案(F) 檢視(V) 說明(H) 連線 ● 世始網頁 ● WIN-U1LEEOI8L7E (WIN-U) ● 應用程式集區 ● 6 站台 > ● Default Web Site | <ul> <li>同服器憑</li> <li>此功能可用來要求及管求<br/>使用的憑證・</li> <li>         ・</li> <li>         ・<td>證<br/>重網頁伺服器可與針對 SSL 設定的網站搭配<br/>▼ ▼ 移至(G) ~<br/>發行給<br/>www.test.com.tw</td><td>堕入         建立憑證要求         完成憑證要求         建立自我簽署憑證         建立自我簽署憑證         發標         更新         更新         文陽除         愈用已更新憑證的自動重新繫結         診明</td></li></ul> | 證<br>重網頁伺服器可與針對 SSL 設定的網站搭配<br>▼ ▼ 移至(G) ~<br>發行給<br>www.test.com.tw | 堕入         建立憑證要求         完成憑證要求         建立自我簽署憑證         建立自我簽署憑證         發標         更新         更新         文陽除         愈用已更新憑證的自動重新繫結         診明 |
|                                                                                            | <<br>() () () () () () () () () () () () () (                                                                                                    | 28                                                                   |                                                                                                    |
| ▲ ★ ★ ★ ★ ★ ★ ★ ★ ★ ★ ★ ★ ★ ★ ★ ★ ★ ★ ★                                                    |                                                                                                    |                                                                      | G                                                                                                    |

| 🍓 Internet Information Services (IIS) 管理員                                                                                                    | — 0 X                                                                                                    |
|----------------------------------------------------------------------------------------------------|----------------------------------------------------------------------------------------------------|
|                                                                                                    | 🔤 📧 🟠 🔞 -                                                                                                    |
| 檔案(F) 檢視(V) 說明(H)                                                                                                    |                                                                                                    |
| 連線       ●       ●       ●       ●       ●       ●       ●       ●       ●       ●       ●       ●       ●       ●       ●       ●       ●       ●       ●       ●       ●       ●       ●       ●       ●       ●       ●       ●       ●       ●       ●       ●       ●       ●       ●       ●       ●       ●       ●       ●       ●       ●       ●       ●       ●       ●       ●       ●       ●       ●       ●       ●       ●       ●       ●       ●       ●       ●       ●       ●       ●       ●       ●       ●       ●       ●       ●       ●       ●       ●       ●       ●       ●       ●       ●       ●       ●       ●       ●       ●       ●       ●       ●       ●       ●       ●       ●       ●       ●       ●       ●       ●       ●       ●       ●       ●       ●       ●       ●       ●       ●       ●       ●       ●       ●       ●       ●       ●       ●       ●       ●       ●       ●       ●       ●       ●       ●       ● | 動作           僅入           建立愿證要求           完成憑證要求           建立信载簽署憑證           建立目载簽署憑證           機視           運出           更新           ※ 移除           歐用已更新憑證的自動重新繫結           ② 說明 |
| 就緒                                                                                                    | 6                                                                                                    |

2. 將匯出的 PFX 檔匯入至其他有安裝 IIS 的電腦(請利用 mmc 匯入方式)。

| (1) 「開始」→「輸入 mma         | :」,按下「Enter」    | 」°  |              |
|--------------------------|-----------------|-----|--------------|
|                          |                 |     |              |
| 本機                       |                 |     |              |
| 最佳比對                     |                 |     |              |
| mmc                      |                 |     |              |
| 命 动行命令                   |                 |     |              |
|                          |                 |     |              |
|                          |                 |     |              |
|                          |                 |     |              |
|                          |                 |     |              |
|                          |                 |     |              |
|                          |                 |     |              |
|                          |                 |     |              |
|                          |                 |     |              |
|                          |                 |     |              |
|                          | _n 13           |     |              |
| mmc                      |                 |     |              |
| = 2 m @ =                | - 1             |     |              |
| (2) 選擇「提安」」「新揃           | / 救 除 よ 入 ナ 答 理 | 留元。 |              |
|                          | 初示职人民官理         |     | Tanan Anna 1 |
| 🖀 主控台1 - [主控台根目錄]        |                 | 2-  | ×            |
| 🚟 檔案(F) 動作(A) 檢視(V) 我的最要 | 5(O) 視窗(W) 說明   | (H) | _ & ×        |
| ◆ 開新檔案(N)                | Ctrl+N          |     |              |
| □ 開馭(O) (甘方(C)           | Ctrl+O          |     | 動作           |
| 品(4)<br>另存新檔(A)          | 可顯示             |     | 主控台根目錄 🔺     |
| 新增/移除资本人式管理第元(M)         | Ctrl+M          |     | 其他動作 ▶       |
| 選項(P)                    | Currin          |     |              |
| 1 secol msc              |                 |     |              |
| (注意(2))                  |                 |     |              |
|                          |                 |     |              |
|                          |                 |     |              |
|                          |                 |     |              |
|                          |                 |     |              |
|                          |                 |     |              |
| 變更使用者及/或嵌入式管理單元主控台的選     | 項。              |     |              |

(3) 點選「憑證」→「新增」

| 人式管理單元       | 廠商             | ^ | 111 主控台根目錄 | 編輯延伸(X) |
|--------------|----------------|---|------------|---------|
| 且有谁踏安全性的 Win | Microsoft Corp |   |            |         |
| 服務           | Microsoft Corp |   |            | 移除(R)   |
| 原則結果組        | Microsoft Corp |   |            |         |
| 效能監視器        | Microsoft Corp |   |            | 上移(1)   |
| 授權管理員        | Microsoft Corp |   |            | 10(0)   |
| 群組原則物件編輯器    | Microsoft Corp |   |            | 下移(D)   |
| 裝置管理員        | Microsoft Corp |   | 増(A) >     |         |
| 資料夾          | Microsoft Corp |   |            |         |
| 路由及遠端存取      | Microsoft Corp |   |            |         |
| 電腦管理         | Microsoft Corp |   |            |         |
| 電話語音         | Microsoft Corp |   |            |         |
| 磁碟管理         | Microsoft 舆 V  |   |            |         |
| 细址連結         | Microsoft Corp |   |            |         |
| 憑證           | Microsoft Corp | ~ |            | 進階(V)   |
|              |                |   |            |         |
| :            |                |   |            |         |

(4) 「電腦帳戶」→「下一步」→「完成」。

| 選取電腦           |                                 | × |
|----------------|---------------------------------|---|
| 請選取您要此嵌入式管理單元  | 管理的電腦。                          |   |
| 這個嵌入式管理單元將一直管  | 音理:                             |   |
| ◉ 本機電腦 (執行這個主控 | 台的電腦)(L):                       |   |
| ○另一台電腦(A):     | 瀏覽(R)                           |   |
| ☐ 當電腦從命令列啟動時   | ,可以對這台電腦進行變更。這只有在您儲存主控台之後才適用(W) |   |
|                |                                 |   |
|                |                                 |   |
|                |                                 |   |
|                |                                 |   |
|                |                                 |   |
|                |                                 |   |
|                |                                 |   |
|                | < 上一步(B) 完成 取消                  |   |

(5) 「確定」。

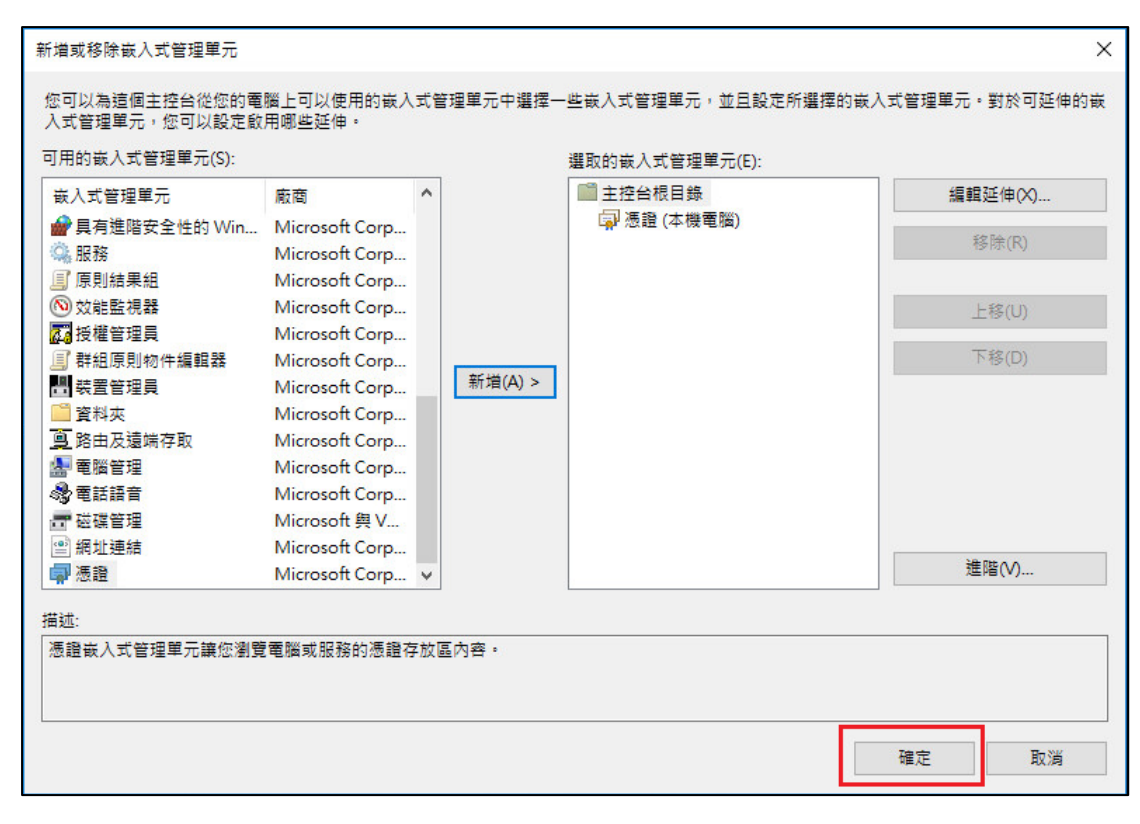

(6) 點選到個人下的憑證,按下右鍵「所有工作」→「匯入」

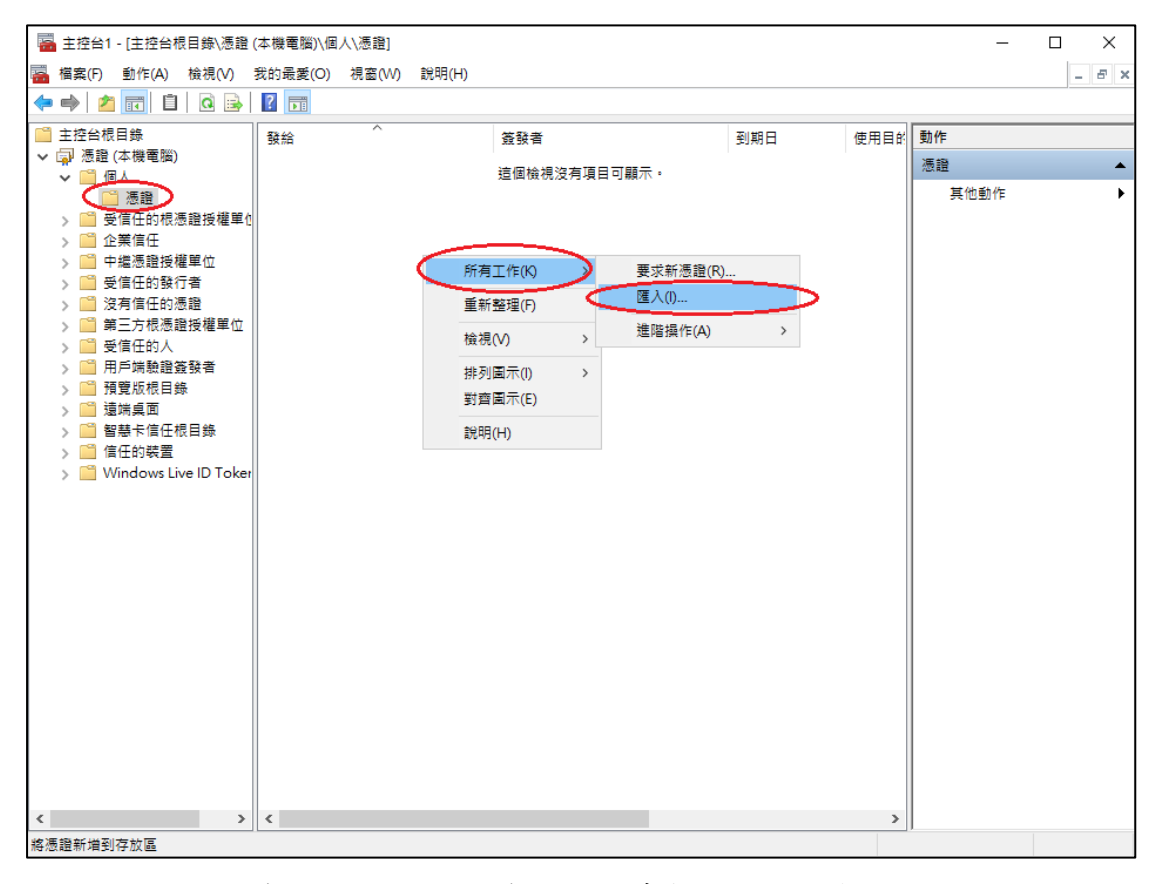

(7) 選擇之前備份的憑證檔,輸入密碼來執行匯入動作。

| ÷ . | ቓ 憑證匯入精靈                                                         |
|-----|------------------------------------------------------------------|
|     | 歡迎使用憑證匯入精靈                                                       |
|     | 這個精靈可協助您將憑證、憑證信任清單及憑證撤銷清單從磁碟複製到憑證存放區。                            |
|     | 憑證由憑證授權單位簽發,能識別您的身分,並包含用來保護資料或建立安全網路連線的資<br>訊。憑證存放區是用來存放憑證的系統區域。 |
|     | 存放位置 ○ 目前使用者(C)                                                  |
|     | ●本機電腦(L)                                                         |
|     | 請按 [ 卜一步] 羅續。                                                    |
|     |                                                                  |
|     | 下一步(N) 取減                                                        |
| ← 4 | ☞ 憑證匯入精靈                                                         |
| _   | 要匯入的檔案<br>指定您想要匯入的檔案。                                            |
|     |                                                                  |

| 描安之瑶(D                        |                |
|-------------------------------|----------------|
| ™#RDRep<br>D:\gcara.pfx       | 瀏覽( <u>R</u> ) |
| 注意: 您可以將數個憑證用以下的格式存放在同一個檔案中:  |                |
| 個人資訊交換- PKCS #12 (.PFX,.P12)  |                |
| 密碼編譯訊息語法標準- PKCS #7 憑證 (.P7B) |                |
| Microsoft 序列憑證存放區 (.SST)      |                |
|                               |                |
|                               |                |
|                               |                |
|                               |                |
|                               |                |
|                               |                |

| (8) | 輸入匯出時設定之密碼 | 以及勾選 | 「將這個金鑰設成可匯出」 | 0 |
|-----|------------|------|--------------|---|
|-----|------------|------|--------------|---|

| ← 🖉 憑證匯入績靈                                                                            |
|---------------------------------------------------------------------------------------|
| <b>私密金鑰保護</b><br>為了維護安全性,私密金鑰受到密碼保護。                                                  |
| 請輸入私密金鑰的密碼。                                                                           |
| _ 密碼(P):<br>●●●●●●●●●<br>□ 顯示密碼(D)                                                    |
| ■ <b>匯入選項(1):</b><br>■ 啟用強式私密金鑰保護。如果您敵用這個選項,每次私密金鑰被應用程式使用。系統<br>便會通知您(E)              |
| <ul> <li>▶ 調道個金鑰設成可匯出,這樣您可以在以後備份或傳輸您的金鑰(M)</li> <li>▶ 包含所有延伸內容。(A)</li> </ul>         |
| 下一步(N) 取消                                                                             |
| ← 🦻 憑證匯入精靈                                                                            |
| 憑證存放區<br>憑證存放區是用來存放憑證的系統區域。                                                           |
| Windows 可自動選取憑證存放區,您也可以為憑證指定存放位置。                                                     |
| <ul> <li>○ 自動根據憑證類型來選取憑證存放區(U)</li> <li>● 將所有憑證放入以下的存放區(P)</li> <li>馮證左放區・</li> </ul> |
| 個人<br>瀏覽(R)                                                                           |
|                                                                                       |
|                                                                                       |
| 下一步(N) 取消                                                                             |

| ← 🛃 憑證匯入精靈                             |                          |     |    |
|----------------------------------------|--------------------------|-----|----|
| 完成憑證匯入精靈                               |                          |     |    |
| 按一下 [完成],即可匯入》                         | 長證。                      |     |    |
| 您已指定下列設定:<br>使用者攫取的憑證存放區<br>內容<br>權安全稱 | 個人<br>PFX<br>Dàgcara pfy |     |    |
| 177 (FT 976 HH)                        | D. (gedia.pix            |     |    |
|                                        |                          |     |    |
|                                        |                          |     |    |
|                                        |                          |     |    |
|                                        |                          | 完成D | 取消 |
| 憑證匯入精靈 ×                               |                          |     |    |
| <b>〔</b> 匯入執行成功。                       |                          |     |    |
| 確定                                     |                          |     |    |

- 3. 於 IIS 完成註冊要求, 匯入新憑證。
  - (1) 開啟「Internet Information Services (IIS)管理員」,點選主機連線預設名稱,再點選畫面右邊「伺服器憑證」。

| 📬 Internet Information Services (IIS) | 管理員                                                                                     | - 0 X                                                                                             |
|---------------------------------------|-----------------------------------------------------------------------------------------|---------------------------------------------------------------------------------------------------|
| ← → WIN-U1LEEOI8                      | .7E 🕨                                                                                   | 🔛 🖄 🔞 🔹                                                                                           |
| 檔案(F) 檢視(V) 說明(H)                     |                                                                                         |                                                                                                   |
| 建線                                    | <ul> <li>WIN-U1LEEOI8L7E 首頁</li> <li>         · ● ● ● ● ● ● ● ● ● ● ● ● ● ● ●</li></ul> | 動作       各理伺服器       重新設動       敵動       停止       検視應用程式集區       検視站台       取得新的網頁平台元件       ② 説明 |
| 就緒                                    |                                                                                         | 61                                                                                                |

## (2) 點選「完成憑證要求」。

| 💐 Internet Information Services (I                                                                                                    | IIS) 管理員                                                                                                    |                             | – 🗆 X                                                                                           |
|----------------------------------------------------------------------------------------------------|----------------------------------------------------------------------------------------------------|-----------------------------|-------------------------------------------------------------------------------------------------|
| ← → ● DESKTOP-JUI                                                                                                    | DB30K >                                                                                                    |                             | 🔤 🖂 🟠 🔞 🗸                                                                                       |
| 檔案(E) 檢視(⊻) 說明(H)                                                                                                    |                                                                                                    |                             |                                                                                                 |
| <ul> <li>■</li> <li>●</li> <li>●</li></ul> | <ul> <li>         ・ 一日服器 憑證         ・ 単語         ・ 単語         ・ 単語         ・ 単語         ・ 単称         </li> <li>         ・ 単称         ・ 単称         ・         ・         ・</li></ul> | 與針對 SSL 設定的網站描配使用的憑<br>至④ ~ | 動作           運立憑證要求           完成憑證要求           建立启我簽署憑證           設用己更新憑證的自動重新繫結           ② 說明 |
| 就緒                                                                                                    |                                                                                                    |                             | ¶1.:                                                                                            |

## (3) 選擇新的 TLS 憑證,並輸入好記的名稱。

| 完成憑證要求                                                         | ?  | × |
|----------------------------------------------------------------|----|---|
| 指定憑證授權單位回應                                                     |    |   |
| 藉由擷取包含憑證授權單位回應的檔案,完成先前建立的憑證要求。<br>含有憑證授權單位回應的檔案名稱(R):          |    |   |
| C:\Users\(\(new)7368A6D289D75E9D58                             |    |   |
| 好記的名稱(V):<br>renew.test.gov.tw_new<br>選取新憑證的憑證儲存區(S):<br>個人 	V |    |   |
| 確定                                                             | 取消 |   |

(4) 按「確定」,出現完成憑證要求的畫面,多一條新憑證列表。(請重新 整理確認憑證沒有消失,將憑證點2下開啟確認是否有其對應的私 鑰。)

| 💐 Internet Information Services (I                                | IIS) 管理員                                                                                |                                                                                             | - 🗆 X                                                                                                    |
|-------------------------------------------------------------------|-----------------------------------------------------------------------------------------|---------------------------------------------------------------------------------------------|----------------------------------------------------------------------------------------------------|
| ← → ● DESKTOP-JUI                                                 | DB30K 🕨                                                                                 |                                                                                             | 😰 🖂 🟠 🔞 🗸                                                                                                    |
| 檔案(E) 檢視(⊻) 說明(H)                                                 |                                                                                         |                                                                                             |                                                                                                    |
| 福案(P) 檢視(V) 說明(H) 連線 ② DESKTOP-JUDB30K (DESK) → ③ 随用程式集區 > → ④ 站台 | ●<br>・<br>の服器憑<br>の服器源<br>の<br>の<br>の<br>の<br>の<br>の<br>の<br>の<br>の<br>の<br>の<br>の<br>の | [與針對 SSL 設定的網站描配使用的憑<br>至(⑤) - √ 全部顯示(Δ) /<br>發行給<br>renew.test.gov.tw<br>renew.test.gov.tw | 國人           建立憑證要求           完成憑證要求           建立自我簽署憑證           險視           夏世           政規           更新           教除           愈用己更新憑證的自動重新繁結           诊 |
|                                                                   |                                                                                         | >                                                                                           |                                                                                                    |
| < > ><br>就緒                                                       | □目 初尾俄倪   ₩   四音傑虎                                                                      |                                                                                             |                                                                                                    |

- 將與私鑰結合的新憑證匯出並匯入至原主機,於 IIS 站台繫結選取新憑證即 可。
  - (1) 匯出新憑證請參考第1點操作步驟(p.7至 p.8)
  - (2) 匯入新憑證請參考第2點操作步驟(p.9至 p.14)
  - (3) 至原主機開啟「Internet Information Services (IIS)管理員」, 點選要安裝的站台,本手冊以(Default Web Site)進行說明,選擇「繫結」。

| lnternet Information Services (IIS)                                                | 管理員                                   |                                                                                                    |                                                                                                    | - 0                                                                                                    | × |
|------------------------------------------------------------------------------------|---------------------------------------|----------------------------------------------------------------------------------------------------|----------------------------------------------------------------------------------------------------|----------------------------------------------------------------------------------------------------|---|
| ← → WIN-U1LEEOI8I                                                                  | .7E 🕨 站台 🕨 Defaul                     | t Web Site 🔸                                                                                                    |                                                                                                    | 🔯 🗵 🟠                                                                                                    | • |
| 檔案(F) 檢視(V) 說明(H)                                                                  |                                       |                                                                                                    |                                                                                                    |                                                                                                    |   |
| 連線<br><                                                                            | Default \                             | Web Site 首                                                                                                    | 頁                                                                                                    | 動作                                                                                                    |   |
| → ● 型店相員<br>WIN-U1LEEOI8L7E (WIN-U<br>) ◎ 應用程式集區<br>→ ◎ 站台<br>> ● Default Web Site | 師選器:<br>ⅡS<br>HTTP 回應標 MIME 事<br>項    | <ul> <li>▼ 移至</li> <li>●</li> <li>●<!--</th--><th>(G) ▼ ▲ ● ●<!--</th--><th><ul> <li>▲ 編輯催侬</li> <li>● 经最优合</li> <li>● 菱结</li> <li>● 基本設定</li> <li>檢視應用程式</li> <li>檢視感樹目錄</li> </ul></th><th></th></th></li></ul> | (G) ▼ ▲ ● ● </th <th><ul> <li>▲ 編輯催侬</li> <li>● 经最优合</li> <li>● 菱结</li> <li>● 基本設定</li> <li>檢視應用程式</li> <li>檢視感樹目錄</li> </ul></th> <th></th> | <ul> <li>▲ 編輯催侬</li> <li>● 经最优合</li> <li>● 菱结</li> <li>● 基本設定</li> <li>檢視應用程式</li> <li>檢視感樹目錄</li> </ul> |   |
|                                                                                    | 記錄 處理常3 應                             | 式對 預設文件                                                                                                    | 模組                                                                                                    | <b>管理網站</b> ご 重新啟動  ● 啟動                                                                                 | ۲ |
|                                                                                    | ■●●●●●●●●●●●●●●●●●●●●●●●●●●●●●●●●●●●● | 〕 <b>父</b><br>頁 <b>聖</b> 編                                                                                                    | 瀏覽目錄                                                                                                    | ● 使止<br><b>激覽網站</b><br>● 瀏覽 *-80 (http)<br>進階設定                                                          |   |
|                                                                                    | €<br>●<br>●                           |                                                                                                    |                                                                                                    | 設定<br>限制                                                                                                 |   |
| <>                                                                                 | 🔟 功能檢視 💦 內容檢                          | 視                                                                                                    |                                                                                                    |                                                                                                    |   |
| 就緒                                                                                 |                                       |                                                                                                    |                                                                                                    |                                                                                                    | 6 |

(4) 選擇已存在的 https 443 連接埠,點選「編輯」。

| ¢ | 占台繫結  |      |     |       |      |  | ?                | × |
|---|-------|------|-----|-------|------|--|------------------|---|
|   | 類型    | 主機名稱 | 連接埠 | IP 位址 | 繫結資訊 |  | 新増( <u>A</u> )   |   |
|   | http  |      | 80  | ÷     |      |  | <b>絙</b> 訳(F)    |   |
|   | https |      | 443 | ÷     |      |  | ₩ <b>₩</b> #4(Ľ) |   |
|   |       |      |     |       |      |  | 移除( <u>R</u> )   |   |
|   |       |      |     |       |      |  | 瀏覽(B)            |   |
|   |       |      |     |       |      |  |                  |   |
|   |       |      |     |       |      |  |                  |   |
|   |       |      |     |       |      |  |                  |   |
|   |       |      |     |       |      |  |                  |   |
|   |       |      |     |       |      |  |                  |   |
|   |       |      |     |       |      |  | 關閉( <u>C</u> )   |   |
|   |       |      |     |       |      |  |                  |   |

(5) 重新選擇要安裝在此站台新的 TLS 憑證。

| 編輯站台繫結                             |                    |   |                           | ?   | × |
|------------------------------------|--------------------|---|---------------------------|-----|---|
| 類型①:<br>https ∨                    | IP 位址([):<br>全部未指派 |   | 連接埠( <u>O</u> ):<br>✓ 443 | ]   |   |
| 主機名稱( <u>H</u> ):                  |                    |   |                           |     |   |
| □ 需要伺服器名稱指:                        | <b>汞(<u>N</u>)</b> |   |                           |     |   |
| ssi 馮暾(E)·<br>renew.test.gov.tw_ne | ew                 | ~ | 選取(上)                     | 檢視Ѹ |   |
|                                    |                    |   | 確定                        | 取消  |   |

# 網站伺服器:Apache

1. 將憑證由 DER 格式轉換為 Base64 格式。

| (1) | 點選憑證                                             | 檔案後,選擇詳細資料。                                   |
|-----|--------------------------------------------------|-----------------------------------------------|
| 憑證  |                                                  | ×                                             |
| 一般  | 詳細資料                                             | 憑證路徑                                          |
|     | 📮 憑證資訊                                           | R                                             |
| ž   | <b>這個憑證的使用</b><br>●確保遠端<br>●向遠端電」<br>●2.16.886.1 | <b>相目的如下:</b><br>電腦的識別<br>腦證明您的身分<br>01.0.3.3 |
|     | 發給:                                              | gcaweb.nat.gov.tw                             |
|     | 簽發者:                                             | 政府憑證管理中心                                      |
|     | 有效期自                                             | 2014/ 1/ 17 39 2017/ 1/ 17                    |
| 深入  | 、了解 <u>憑證</u>                                    | 安裝憑證O 簽發者聲明(3)                                |
|     |                                                  | 確定                                            |

(2) 選擇複製到檔案。

| 憑證                                  | ×                                                |
|-------------------------------------|--------------------------------------------------|
| 一般 詳細資料 憑證路徑                        |                                                  |
| 顯示(3): << 全部>                       |                                                  |
| 欄位                                  | 值                                                |
| □□版本<br>□□序號                        | V3<br>00 æ 3b 14 63 94 84 8d 61 3c ■             |
| 自一般早通 昇法<br>「日」 後章 雑湊演算法<br>「日」 後發者 | sha256KSA<br>sha256<br>政府憑證管理中心,行政院,…            |
| 有效期自<br>「同有效期到                      | 2014年1月17日上午 09:54:41<br>2017年1月17日上午 09:54:41 👻 |
|                                     |                                                  |
| 深入了解些證詳細資料                          | 編輯內容④ 複製到檔案①                                     |
|                                     | 確定                                               |

(3) 點選下一步。

| 憑證匯出精靈              |                                                                         |  |  |  |  |
|---------------------|-------------------------------------------------------------------------|--|--|--|--|
|                     | 歡迎使用憑證匯出精靈                                                              |  |  |  |  |
|                     | 這個精靈將協助您從憑證存放區將憑證、憑證信任<br>清單及憑證撒銷清單複製到您的磁碟中。                            |  |  |  |  |
|                     | 憑證由憑證授權單位簽發,能識別您的身分,並包含<br>用來保護資料或建立安全網路連線的資訊。憑證存放<br>區是用來存放憑證的系統區域。    |  |  |  |  |
|                     | 請按 [下一步] 繼續。                                                            |  |  |  |  |
|                     |                                                                         |  |  |  |  |
|                     |                                                                         |  |  |  |  |
|                     | <上一步(B) 下一步(A) > 取消                                                     |  |  |  |  |
| (4) 選擇 Base64 編碼    | , °                                                                     |  |  |  |  |
| 憑證匯出精靈              |                                                                         |  |  |  |  |
| 匯出檔案格式<br>憑證可以用多種檔案 | 格式匯出。                                                                   |  |  |  |  |
| 法婴页你相要传用的           | 枚式·                                                                     |  |  |  |  |
|                     | 市                                                                       |  |  |  |  |
| ● Base-64 編碼 X      | .509 (CER)                                                              |  |  |  |  |
| ◎ 加密編譯訊息詞           | 語法標準 - PKCS #7 憑證 (.P7B)( <u>C</u> )                                    |  |  |  |  |
| □ 如果可能的             | 如果可能的話,包含憑證路徑中的所有憑證(1)                                                  |  |  |  |  |
| ● 個人資訊交換            | ● 個人資訊交換 - PKCS #12 (.PFX)(型)                                           |  |  |  |  |
|                     | <ul> <li>」如果可能的話,包含您證路徑中的所有您證(U)</li> <li>□ 加里薩史成功即刪除私変全論(K)</li> </ul> |  |  |  |  |
|                     |                                                                         |  |  |  |  |
| ○ Microsoft 序列      | 馬證存放 (.sst)(I)                                                          |  |  |  |  |
| 深入了解 <u>憑證檔案格式</u>  |                                                                         |  |  |  |  |
|                     | <上一步(B)下一步(N)> 取消                                                       |  |  |  |  |

(5) 輸入檔案名稱。

| 憑證匯出精靈                 | ×                 |
|------------------------|-------------------|
| 要匯出的檔案<br>諸指定您要匯出的檔案名稱 |                   |
| 檔案名稱(F):<br>gcaweb     | 瀏覽(R)             |
|                        |                   |
|                        |                   |
|                        |                   |
|                        |                   |
|                        | <上一步(B)下一步(N)> 取消 |

- (6) 完成轉換。
- 2. 以文字編輯器開啟 Base64 格式憑證, 並與原憑證設定檔中的 TLS 憑證更換。
  - (1) 若 Apache 版本 < 2.4.8, 請參考以下步驟操作
    - 利用文字編輯器開啟 httpd-ssl.conf,檔案可能位置為<apache 安裝路徑>\conf\extra\ 目錄下。
       修改以下參數並存檔 SSLCertificateFile:伺服器憑證(\*.crt)檔案
       路徑。
  - (2) 若 Apache 版本 >= 2.4.8, 請參考以下步驟操作
    - 利用文字編輯器開啟 httpd-ssl.conf,檔案可能位置為<apache</li>
       安裝路徑>\conf\extra\ 目錄下。
    - ii. 利用文字編輯器開啟原指定的憑證檔(範例為 sever.crt),SSLCertificateFile 參數指定之位址。

```
SSLCertificateFile "/export/httpd-2. /certs/gca_server.crt"
SSLCertificateKeyFile "/export/httpd-2. /certs/gca_server.key"
```

iii. 將憑證檔內容最上面的原 TLS 憑證,更換為步驟1轉換成Base64 格式的新 TLS 憑證內容,可參考下圖。

| 9KmS6KznEVKBRq7/w3SouQznO0wRGcS8TxOSvIkWfMDmeU2081kvqMmDLbiLxpya<br>W4c1jrcgcgMqe3JzJSbN5rZBqgnQseAnV0HktCrs9MDig3Sd7yLpSrgLJId1PvnI | 市協告がなっていませい              |
|----------------------------------------------------------------------------------------------------|--------------------------|
| vA==                                                                                                    | 史換為新的ILS憑證               |
| END CERTIFICATE                                                                                                    |                          |
| ======================================                                                                                               | was/ was/ was/ was/ was/ |
| issuer=/C=TW/O=Chunghwa Telecom Co. Ltd /CN=aDWI Doot Cartificat                                                                     | tion Authority - 62      |
| BEGIN CEDTIFICATE                                                                                                    | cion Authority - Gz      |
| MITGHICCRIE AVIBAGIBATIATIATIA                                                                                                    | 8                        |
| V2ELMAkGA1UEBbMCVEcxTzAbBcNVBAcMGkNodW5naHdbTER1bGV5b20c028uLCBM                                                                     |                          |
| dG0uMSSwL0VDV00DDCZ1UEt.JIEJyb30g02VvdG1maWNbdG1vb1BBdXRob3JbdHkg                                                                    |                          |
| LSBHM1AeFw0x0TA3MTkwN102NDVaFw0zMTA4MTkwN102NDVaMFgxCzAJBgNVBAYT                                                                     |                          |
| AIRXMRTwEAYDVOOKDAnooYzml1./pmaIxNTAzBgNVBAMMLOaUv+W6nOSSuuacteWZ                                                                    |                          |
| gOaVuOS91eaGkeitieeuoeeOhuS4reW/gvAtlEcxMIICI1ANBgkghkiG9w0BAOEF                                                                     |                          |
| AAOCAg8AMIICCgKCAgEAwg5R4LGoDi+mZIXmcHmRYv501isSLIm7EoX/KAt74uN2                                                                     | 馮諮串鋪內容不動                 |
| vDR436V2EWkFeWhD+TS4sx2/3JCRW+KE+IX8NYBK1sWuK9OMY4Gu4FEWJpBu1XCW                                                                     |                          |
| YjTPKyhHdEhDpxRxv91g3Zk68XgK7j2U5sEzCPx13QjkH7gc/Mo5BFiro8YsYAfx                                                                     |                          |
| gCoa/rZFEsXyZKXRJeIDw7t+iPxVy2cbQ0uNlo09670LGo0V2YVkYABv3IwZo+JR                                                                     | 8                        |
| tj+j7rLjB7xQKYmfJOA2Jc96yPm6li7zHrIQYfohGPdANmwR9opNNgYOo+LtsIYo                                                                     |                          |
| t3/cLp9YgAaiGdrAiKrbbEVkYH+zKzAHolf5mPBn+h30ElYfygESitWRBp2bwf0G                                                                     |                          |
| JwAYseTuorQHpyQpslGGcn9vcfnLhvLxa3DMrCAvSJb3SvHCyqahQz0KR0IPcu+V                                                                     |                          |
| LW3icaqlbJausGIGYqp8VSN6FJ0pgmYdbunBLYclv23VvjmVMl+xNJoaSFEUscmS                                                                     | 8                        |
| qA4CuYANhkWSANk8HI9rNbvmzuyWhSv7tUXY6UB67mHp4ypGcKYbXrjiKqahv6QL                                                                     |                          |
| UEb7s8FD71Ds75F2vMeO4O7716joBs/L2E6WZJvSronzJCXL0IwmpYaOAsoFOf0e                                                                     | 1                        |
| GVsPBVKn+z4Bq0WA0+r7plfWofDbUGmx9Zun++rWhoDXrma+odubN1Xj1Rj1L3sC                                                                     | 8                        |
| AwEAAaOCAW4wggFqMB8GA1UdIwQYMBaAFHJbuqpy0041kCS11CL6CYjKiwr7MB0G                                                                     |                          |
| AludDgQWBBTW6y2dYf4ru3CILrgHsVmw9IMiajAOBgNVHQ8BAf8EBAMCAYYwPAYD                                                                     |                          |
| VR0fBDUwMzAxoC+gLYYraHR0cDovL2VjYS5oaW51dC5uZXQvcmVwb3NpdG9yeS9D                                                                     | 8                        |
| UkwyL0NBLmNybDCBggYIKwYBBQUHAQEEdjB0MDsGCCsGAQUFBzAChi9odHRw0i8v                                                                     | 8                        |
| ZWNhLmhpbmV0Lm5ldC9yZXBvc2l0b3J5L0NlcnRzL2VDQUcyLmNydDAlBggrBgEF                                                                     |                          |
| BQcwAYYpaHR0cDovL29jc3AuZWNhLmhpbmV0Lm51dC9PQ1NQL29jc3BHMnNoYTIw                                                                     | 6                        |
| EgYDVR0TAQH/BAgwBgEB/wIBADA1BgNVHSAEGzAZMA0GCysGAQQBgbcjZAADMAgG                                                                     | 8                        |
| BmeBDAECAjAdBgNVHSUEFjAUBggrBgEFBQcDAQYIKwYBBQUHAwIwDQYJKoZIhvcN                                                                     |                          |
| AQELBQADggIBAEyrsJ9vUi6nEfwO0vgAoFefXpCRF+uDsmG/8F60V9VRnbtzBwaz                                                                     | 8                        |
| HbxVmaBvDRVofLfoXWr+Nd8dd3BXVUNxemNrkZa8Hdgdv4s8yFbRs0W6fRTWkhCc                                                                     | 3                        |
| c39RpQtSeV7kyxCPlrMTYRSqCA9F+FcDMLXJIzZrz17Tn6guIyqcfZv6sRN7CbbT                                                                     |                          |
| rYKSc0JX4t26WGFun2zLjzH8kx1TZ457TE4yyj11oSZdgiWL6Hz71+nbTe6WqPVV                                                                     |                          |
| m4am2AAmaQaLGncsGLas17PIHx9Nc4sy7KdOMTc5r0BPCGhAiJ6ueQ6aVd49pra7                                                                     |                          |
| BDIqFMA7Myy4pXRYfqFnjq9RuROWY1IluzLNUSxlaFtTMUVQnWjJxnlXlBDLX9L4                                                                     | 6                        |
| OAxTOvdbtcNNS1GK+W1cWiYdTOWF4HTu5pvdUn/+8yVE4E7MPb0vGuxv3S11QG6J                                                                     |                          |
| tVPuHkX6BGqRXHo253gY77HZU0g3g9qVs9Ua2jWS5UTcqdgLmmOQnH7USaJ9/4rX                                                                     |                          |
| Ru/P8IWMPG2s6tv1dRVQV5xfq21PQ4y53ytVd0+/1p0L743+1AjnOw018t9QxP6c                                                                     |                          |
| 2t1+oo4srxM8YE3etVLQBeWsmJc00GOWa/XmFACsy8Lkctx0QScAAYwCfB2accfx                                                                     |                          |
| ]9nEX1c6MAeVUVpU4YJX4dtjoIFTPI1/MFX+FkxMq4Fs6k+mxSm7tNvv                                                                             |                          |
| LINE VERALE AVRAG                                                                                                    |                          |
| subject=/C=TW/O=Chunghwa Telecom Co., Ltd./CN=ePKI Root Certific                                                                     | ation Authority - G2     |
| issuer=/C=TW/O=Chunghwa Telecom Co., Ltd./OU=ePKI Root Certificat                                                                    | tion Authority           |
| BEGIN CERTIFICATE                                                                                                    | 1                        |
| MIIHeDCCBWCgAwIBAgIQ0+7gkY6IhglGD+iukOvcutANBgkghkiG9w0BAOgFADBe                                                                     | 8                        |
| MOswCQYDVQQGEwJUVzE1MCEGA1UECgwaQ2h1bmdod2EgVGVs2WNvbSBDbv4sIEx0                                                                     | (                        |

iv. 將修改後的 TLS 憑證檔案存檔,檔案放置路徑跟原本 SSLCertificateFile 參數相同。

3. 重新啟動 Apache Server。

網站伺服器:Tomcat

- 1. 請直接於原憑證安裝的 Keystore 重新匯入新憑證即可。
  - (1) 確認 PrivateKeyEntry 的 alias name

在 %JAVA HOME%\bin 目錄下執行

keytool -list -keystore <keystore 檔案所在路徑>

- 待出現 Enter keystore password:請輸入密碼。
- 找到 PrivateKeyEntry 對應的 alias name, 範例為 tomcat

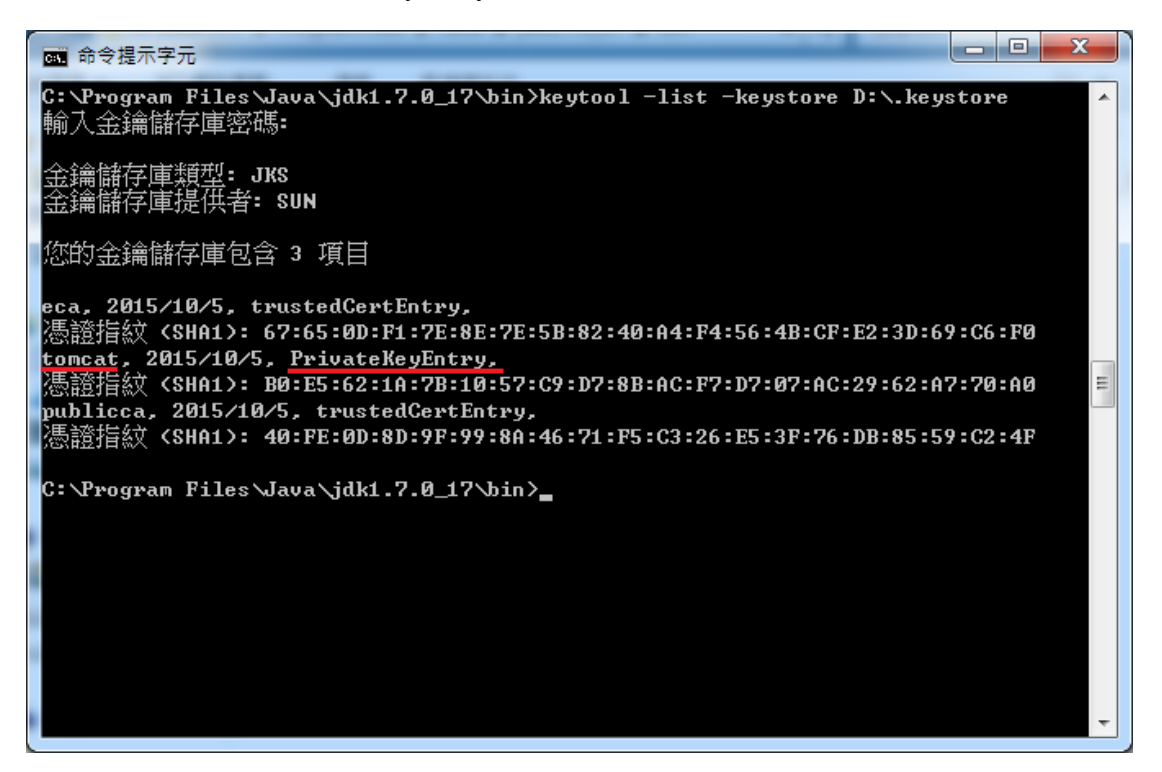

- (2) 匯入新的 TLS 伺服器應用軟體憑證。
   在 %JAVA\_HOME%\bin 目錄下執行
   keytool -import -alias <PrivateKeyEntry 的alias name> -file D:\(憑證名稱cer) -keystore <keystore 檔案所在路徑>
  - 待出現 Enter keystore password:請輸入密碼。

- ◆ 若直接於 Keystore 安裝新憑證有問題,也可參考以下方式安裝新憑證。
- 先執行以下指令得到 keystore(jks 檔)裏含有私鑰(PrivateKeyEntry)的 alias name

keytool -list -keystore tomcat.jks

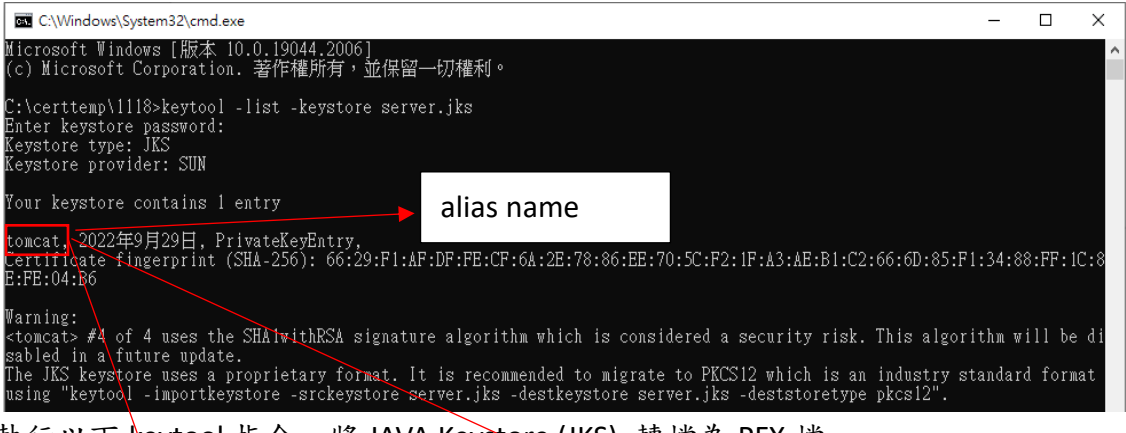

2. 執行以下 keytool 指令,將 JAVA Keystore (JKS) 轉檔為 PFX 檔

keytool -importkeystore -srckeystore tomcat.jks -destkeystore server.pfx srcstoretype jks -deststoretype pkcs12 -srcalias tomcat

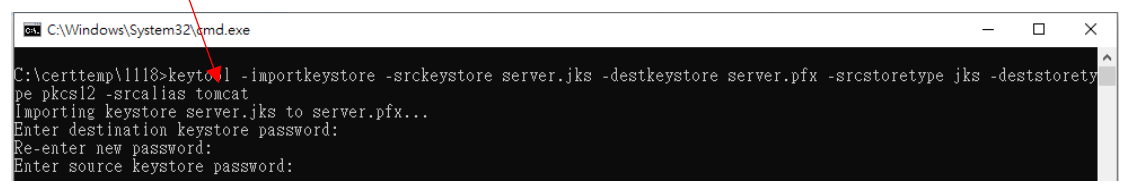

得到 PFX 檔案(範例為 server.pfx)後,再到有安裝 openssl 的電腦執行下面的指令,這樣就會得到私鑰 server.key

openssl pkcs12 -in server.pfx -nocerts -nodes -out server.key

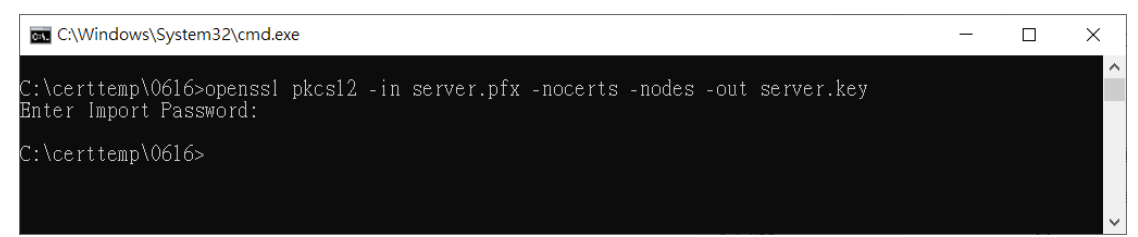

4. 重新至以下連結下載憑證串鏈檔,再依後續步驟執行

#### https://gtlsca.nat.gov.tw/download/GTLSCA\_All.zip

5. 重新至 GCP 網站下載已簽發憑證,並命名為 install.crt,並依以下指令將 DER 格式憑證轉換為 B64 格式憑證,此處刻意將另存的 Base64 格式憑證命名為 install\_B64.crt

#### openssl x509 -inform der -in install.crt -out install\_B64.crt

6. 以文字編輯器開啟 install\_B64.crt,並將憑證串鏈檔 GTLSCA\_All.zip 解開之所 有憑證依下列順序以文字編輯器開啟,並全選貼至 install\_B64.crt 後存檔,檔 案大小約 11kb,此時 install\_B64.crt 即具備所有中繼憑證。

### 憑證順序由上而下為 install\_B64.crt -> GTLSCA.crt -> eCA1\_to\_eCA2-New.crt -> ROOTeCA\_64.crt

\*linux: cat install\_B64.crt GTLSCA.crt eCA1\_to\_eCA2-New.crt ROOTeCA\_64.crt > server.crt, 再將 server.crt 改名為 install\_B64.crt 以進行後續步驟

7. 將憑證及私鑰依以下步驟再次轉換為 pfx 格式

#### openssl pkcs12 -export -in install\_B64.crt -inkey server.key -out install\_B64.pfx

| C:\Windows\System32\cmd.exe                                                                                                    | -        |        | ×  |   |
|----------------------------------------------------------------------------------------------------|----------|--------|----|---|
| C:\certtemp\0616>openss1 pkcs12 -export -in install_B64.crt -inkey server.key -out :<br>Enter Export Password:<br>Verifying - Enter Export Password: | install_ | _B64.p | fx | ~ |
| C:\certtemp\0616>                                                                                                    |          |        |    |   |

 $\sim$ 

8. 將 pfx 轉換為 jks 格式

(1) 先以底下指令得到 pfx 檔私鑰(PrivateKeyEntry)的 alias name(下圖紅框處)

#### keytool -list -keystore install\_B64.pfx -storetype PKCS12

|   | C:\Windows\System32\cmd.exe                                                                                                    | _      |        | ×  |
|---|----------------------------------------------------------------------------------------------------|--------|--------|----|
|   | C:\certtemp\0616>keytool -list -keystore install_B64.pfx -storetype PKCS12<br>Enter keystore password:<br>Keystore type: PKCS12<br>Keystore provider: SUN  |        |        |    |
|   | Your keystore contains 1 entry                                                                                                    |        |        |    |
| ( | 1,2022年6月16日, PrivateKeyEntry,<br>Certificate fingerprint (SHA-256): 0F:2E:6A:62:95:FF:B5:C8:E6:87:41:06:01:DB:9E:1E:2C<br>6:5C:61:72:AF:D3:11:93:47:ED:AA | :FA:E3 | :63:3A | :В |
|   | Warning:<br><1> #4 of 4 uses the SHAlwithRSA signature algorithm which is considered a security r<br>rithm will be disabled in a future update.            | isk. T | his al | go |
|   | C:\certtemp\0616>                                                                                                    |        |        |    |
|   |                                                                                                    |        |        | ~  |

(2) 依前述得到的 alias name 填入下列指令,以將 pfx 轉檔為 install.jks(alias name 為 tomcat,可自行替換)

keytool -importkeystore -srckeystore install\_B64.pfx -destkeystore install.jks -

srcstoretype pkcs12 -deststoretype jks -srcalias 1 -destalias tomcat

| 🖬 C:\Windows\System32\cmd.exe                                                                                                    | —                 |                 | $\times$  |   |
|----------------------------------------------------------------------------------------------------|-------------------|-----------------|-----------|---|
| C:\certtemp\0616>keytool -importkeystore -srckeystore install_B64.pfx -destkeystore<br>cstoretype pkcsl2 -deststoretype jks -srcalias 1 -destalias tomcat<br>Importing keystore install_B64.pfx to install.jks<br>Buter destination keystore password:<br>Re-enter new password:<br>Enter source keystore password: | install           | .jks -          | .sr       | ~ |
| Warning:<br>The JKS keystore uses a proprietary format. It is recommended to migrate to PKCS12 w<br>stry standard format using "keytool -importkeystore -srckeystore install.jks -destke<br>jks -deststoretype pkcs12".                                                                                             | hich is<br>ystore | an ir<br>instal | ıdu<br>1. |   |
| C:\certtemp\0616>                                                                                                    |                   |                 |           |   |
|                                                                                                    |                   |                 |           |   |
|                                                                                                    |                   |                 |           | ~ |